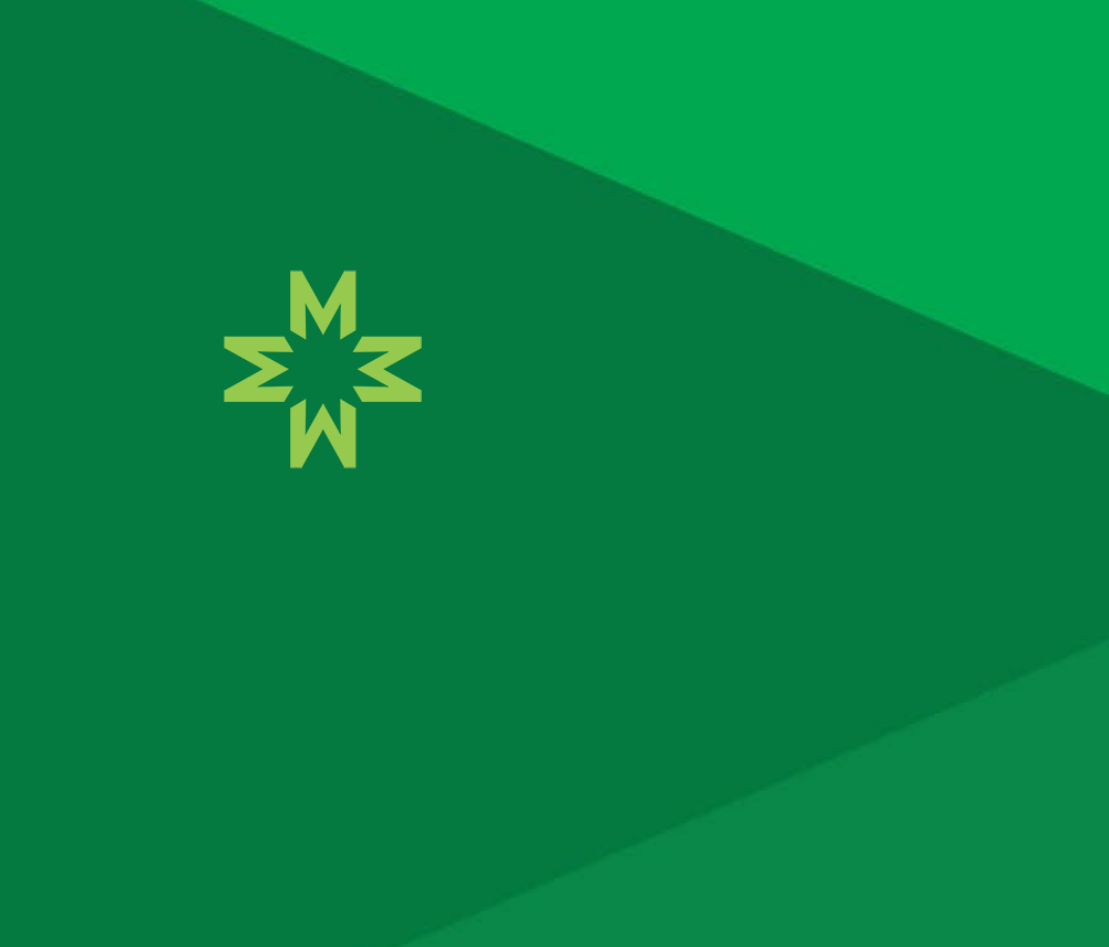

## Tele-Neurology

Choose Mon Health. Feel The Difference.

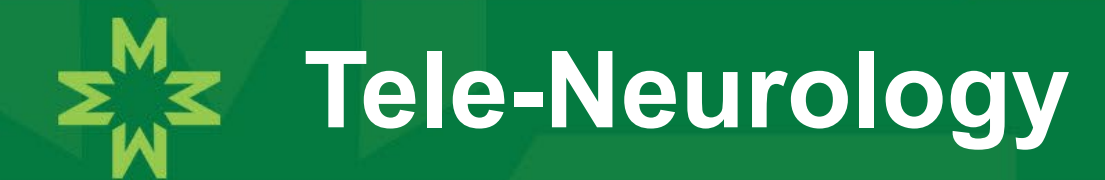

- To better serve our patients presenting with cerebrovascular accidents, we have the capability of tele-neurology.
- It can also be utilized for non-urgent neurology needs.
- Located in our Emergency Department is an I-pad(tele-neuro cart) used to provide this service.

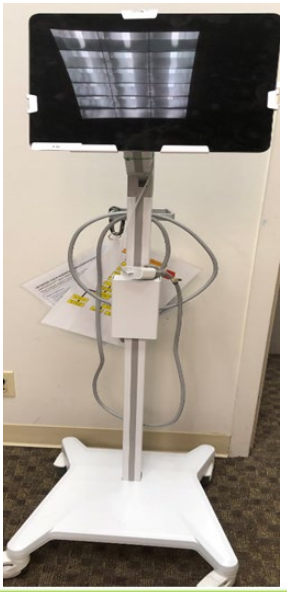

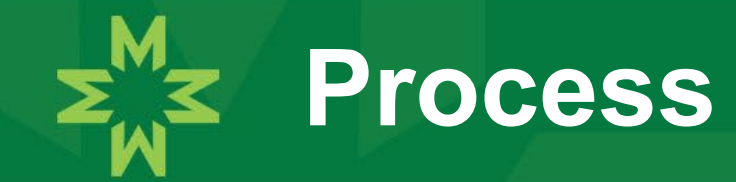

- Prepare the cart for use. Power on the speaker at the top of the cart and wake the iPad from sleep mode.
- When directed by the physician call the WVU Medicine Neurologist on call. Tell them your name, location, situation, and request a video consultation.
- We have a Neurology call schedule located in the Call schedule drive on every computer.
- You will be given instructions of when to be at the patient's bedside with the tele-neuro cart and the SJMH Provider to evaluate the patient.

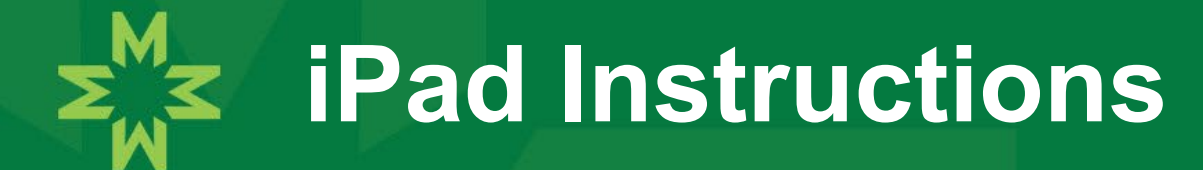

Click on the "Stroke Video Connect" icon on the home screen. If you don't see the icon swipe left or right to locate the home screen.

Click the "Join the Call" button on the screen that appears.

Another screen will appear, and you will again select join the call.

## You are now in the "chat room"

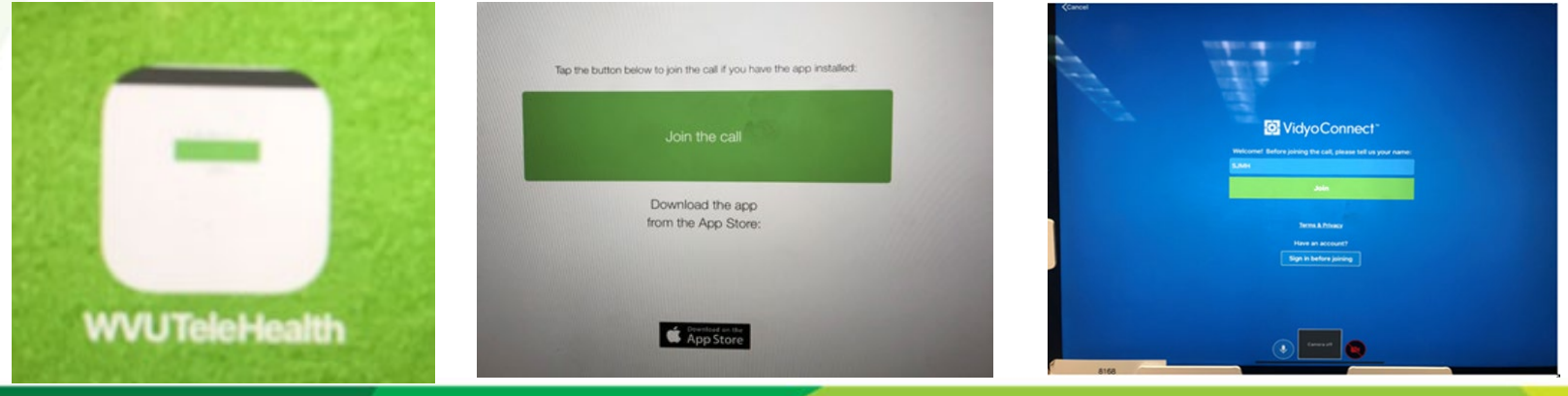

January 26, 2023

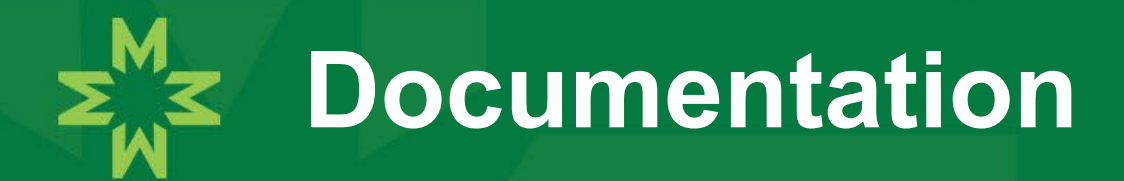

- Ensure when you begin the call with the neurologist you note the time. And, when the call is ended. You will need this information for documentation/billing purposes.
- You will document the start and stop time of the call in the rounding notes.

## **Documenting the Neurologist Call**

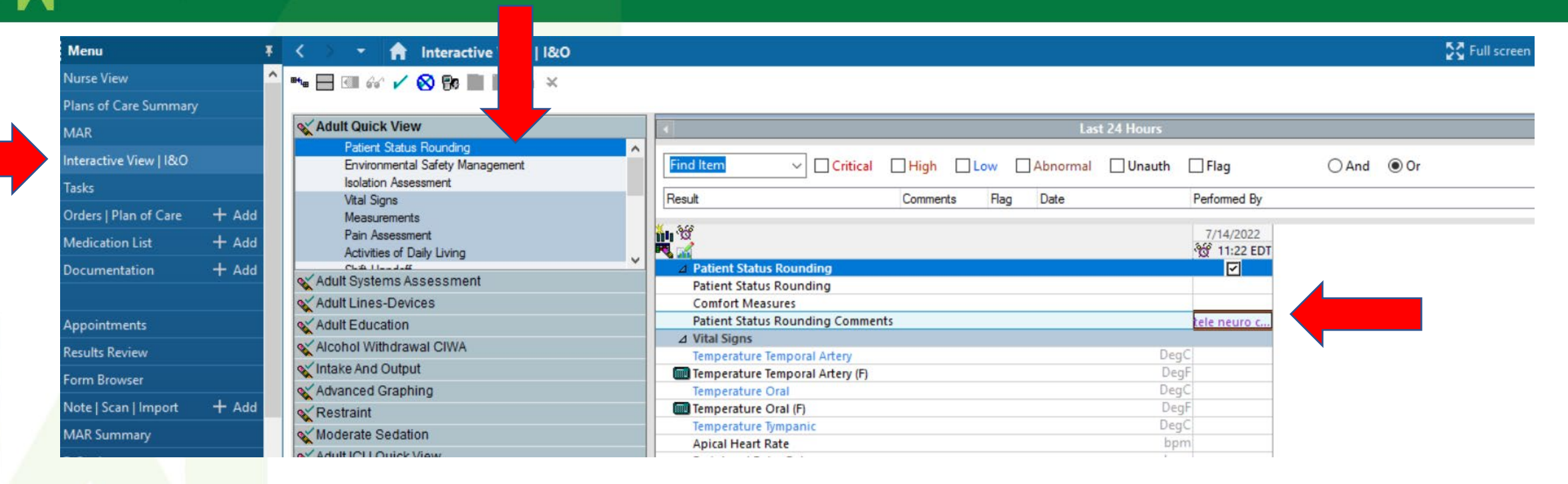

Interactive view>Patient Status Rounding>Patient Status Rounding Comments

## January 26, 2023